# REVISAR BASES DE DATOS entrar por <u>www.unimeta.edu.co</u> clik en Bases de datos de libre acceso.

| <section-header><complex-block>         MANNEM       School Operations       Manual School Operations       Manual School Operation School Operation S</complex-block></section-header>                                                                                                    | ← → C ③ No   | seguro www.unimeta.edu/                                                                                                    | co                                                                                                    |                                                                                                    | Q                                                                                                    | <b>\$\$</b> | 9 1                      |
|----------------------------------------------------------------------------------------------------|--------------|----------------------------------------------------------------------------------------------------|----------------------------------------------------------------------------------------------------|----------------------------------------------------------------------------------------------------|----------------------------------------------------------------------------------------------------|-------------|--------------------------|
| <complex-block>         Image: Constructione Sector Constructione Sector Construction</complex-block> | No. 10 to 70 | UNIME                                                                                                    | 14 Se                                                                                                    | NosVeBie                                                                                                    | n                                                                                                    |             |                          |
| Moticine       Modessee       Modessee <th< th=""><th>Ē</th><th>Inscripciones<br/>Pregrado</th><th>Inscripciones<br/>Postgrado</th><th>Admision</th><th>es 📑 Noticias</th><th></th><th></th></th<>                                                                                                    | Ē            | Inscripciones<br>Pregrado                                                                                                    | Inscripciones<br>Postgrado                                                                                                    | Admision                                                                                                    | es 📑 Noticias                                                                                                    |             |                          |
| Admissionial     Bases de dates de libre access     Calconstaid       Calendario Admissionatativo     Bécial     Bécial     Dibiotoca Juan M. Nojca-Angaista     Colombia agrande       Calendario Pregrafo     Institucional     Convocatimas     Dialingo     Colombia     Colombia       Conventios de financiación     Institucional     Convocatimas     Dialingo     Colombia     Colombia       Conventios de financiación     Instructivo CLASS Estudiantes     Convocatimas     Convocatimas     Convocatimas     Colombia       Derechno Pregrafo     Instructivo CLASS Estudiantes     Convocatimas     Convocatimas <th>E Notici</th> <th>an SEmeora R Velectora<br/>COMUNIDAD UNIMETENSE</th> <th>D Youthe V Tw</th> <th>wher   f Facebook   @ ram<br/>SERVICIOS</th> <th>ENLACES DE INTERÉS</th> <th>-</th> <th></th>                                                                                                    | E Notici     | an SEmeora R Velectora<br>COMUNIDAD UNIMETENSE                                                                                                    | D Youthe V Tw                                                                                                    | wher   f Facebook   @ ram<br>SERVICIOS                                                                                                    | ENLACES DE INTERÉS                                                                                                    | -           |                          |
| Derechnis pecumianios         Artigues         e Campus         Grapo La Ratista           Diroctorio Instruccional         Instructivo CLASS Mazacimaliss         F.A.Q.         Lay 1985 dal 28 de Jano de 2016           Estucación Continuanta         Arino 2018         Laboratorio         (Adogatoli)         Personal           Reglamentus         Instructivo Adeciones y         Moodia         MEN         MEN         Personal           Matricular         Cara staciones         Pagos en Times         MINTIC         Personal         Personal           SOC Unimeta         Uniamon Naieron Temal y Moodia         Text Viscacenal         Personal         Personal         Personal                                                                                                    |              | Admisionist                                                                                                    | Beras                                                                                                    | Esses de datos de libre accoso<br>Biblioteca Juan N. Mojca Angarita                                                                           | Calconstas<br>Colombia aprende                                                                                                    |             | 1                        |
| and Vincarianal Pearson                                                                                                    |              | Calendano Administrativo<br>Calendario Postgrados<br>Calendario Pregrado<br>Conversos de Financiación                                                                                 | Departamento de Elementar<br>Institucional<br>Instructivo CLASS Estudiantes                                                                                                    | Convocatimae<br>Correo académico<br>Correo administrativo                                                                                     | Dunlingo<br>Gobierno en línea<br>ICETEX                                                                                                    |             | 10000                    |
| Corporación Umientinta nel Mats.) Vigliada Minetocección / Feranamia unitica Resolución Nº 10249 del 5 de agasto de 1665.<br>Institución Umientanta - Mata                                                                                                    |              | Calendario Administrativo<br>Calendario Pregrado<br>Conversos de Francisción<br>Derechno inductorial<br>Dirocturio institucional<br>Estucición Communita<br>Reglamentos<br>Matriculas | Departamento de Bienestar<br>Institucional<br>Institución CLASS Estudiantes<br>Antigios<br>Instituctivo CLASS Vacasimales<br>Aures 2018<br>Instituctivo Adeciones y<br>Canantaciones<br>Ocuranos Naveros Ermal y Moode | Convocatimae<br>Donno as delenico<br>Convo administrativo<br>e Canguas<br>F A.Q<br>Laboratorito<br>Mondie<br>Pagne en Tinea<br>Ristemer CLASS | Dualingo<br>Gobierno en litera<br>ICETEX<br>Grupo La Rabeta<br>Lay 1985 del 28 de Juno-de 2018<br>(Adogados)<br>NEN<br>MINTIC<br>Dest Carefilina Destra U88META |             | VIGILADO MONTRAL DE DOCO |

#### **Clik en ProQuest**

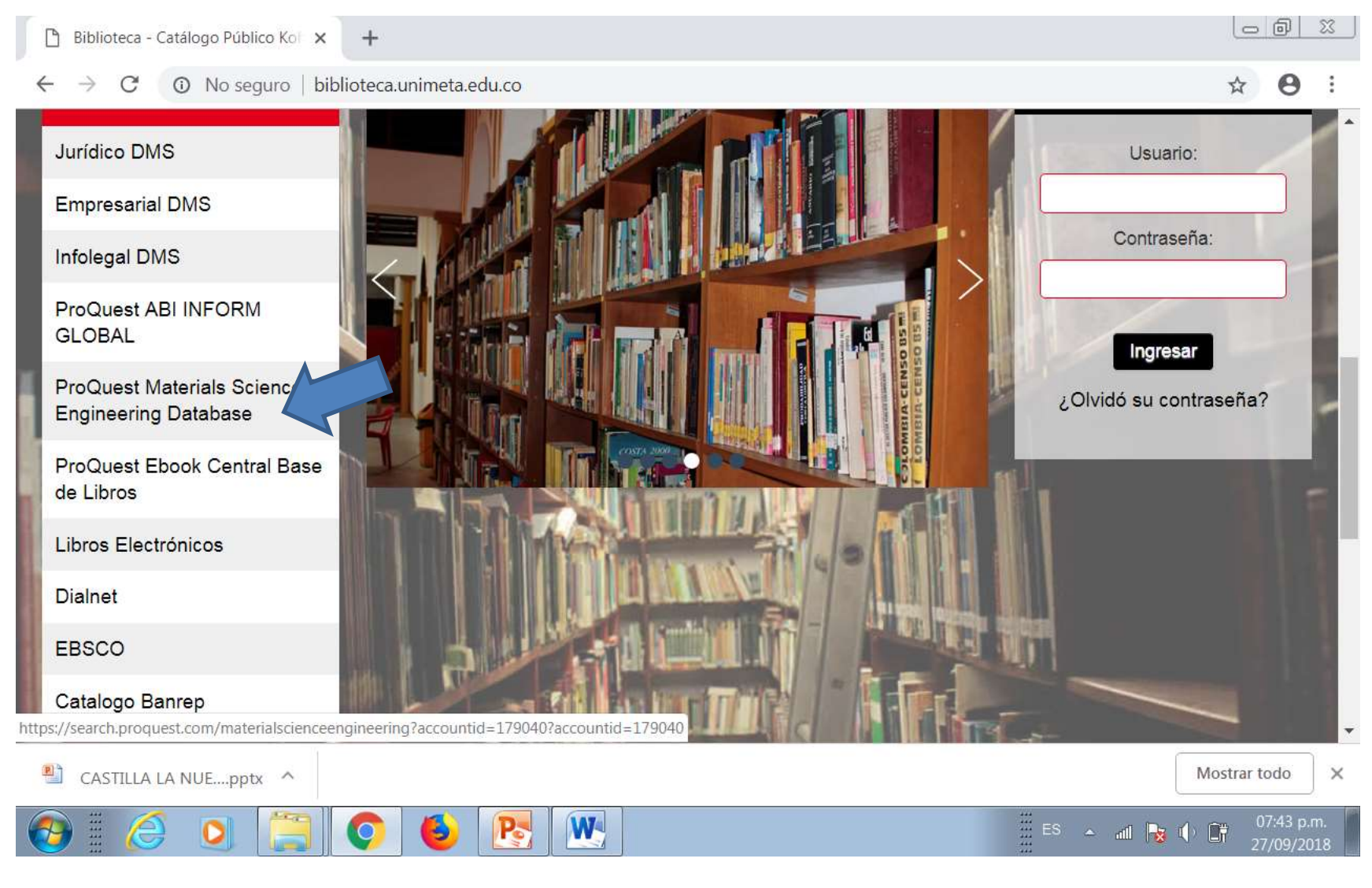

#### Usuario: cedula

#### clave: Umcedula\*

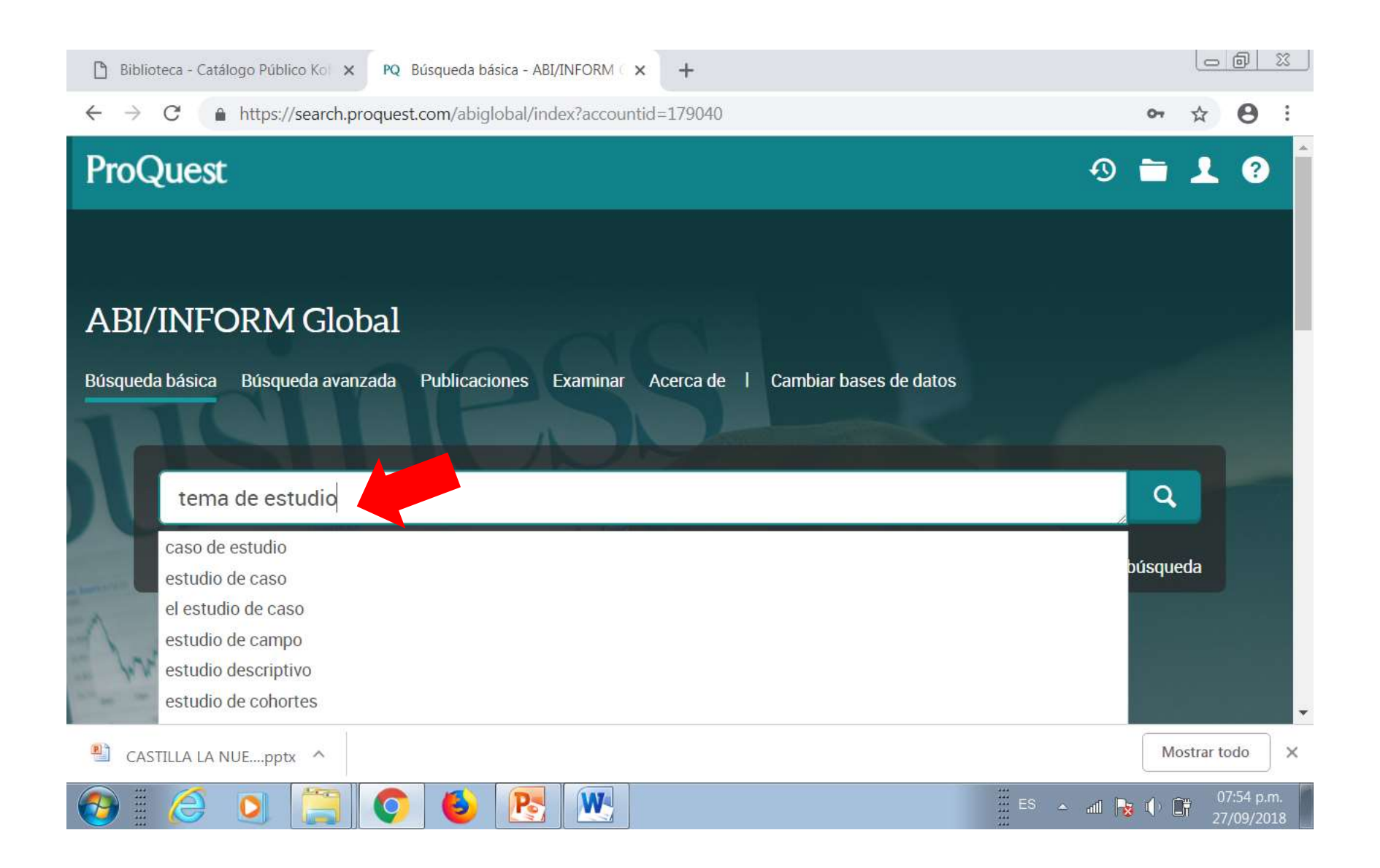

## Clik en seleccionar en los artículos relevantes

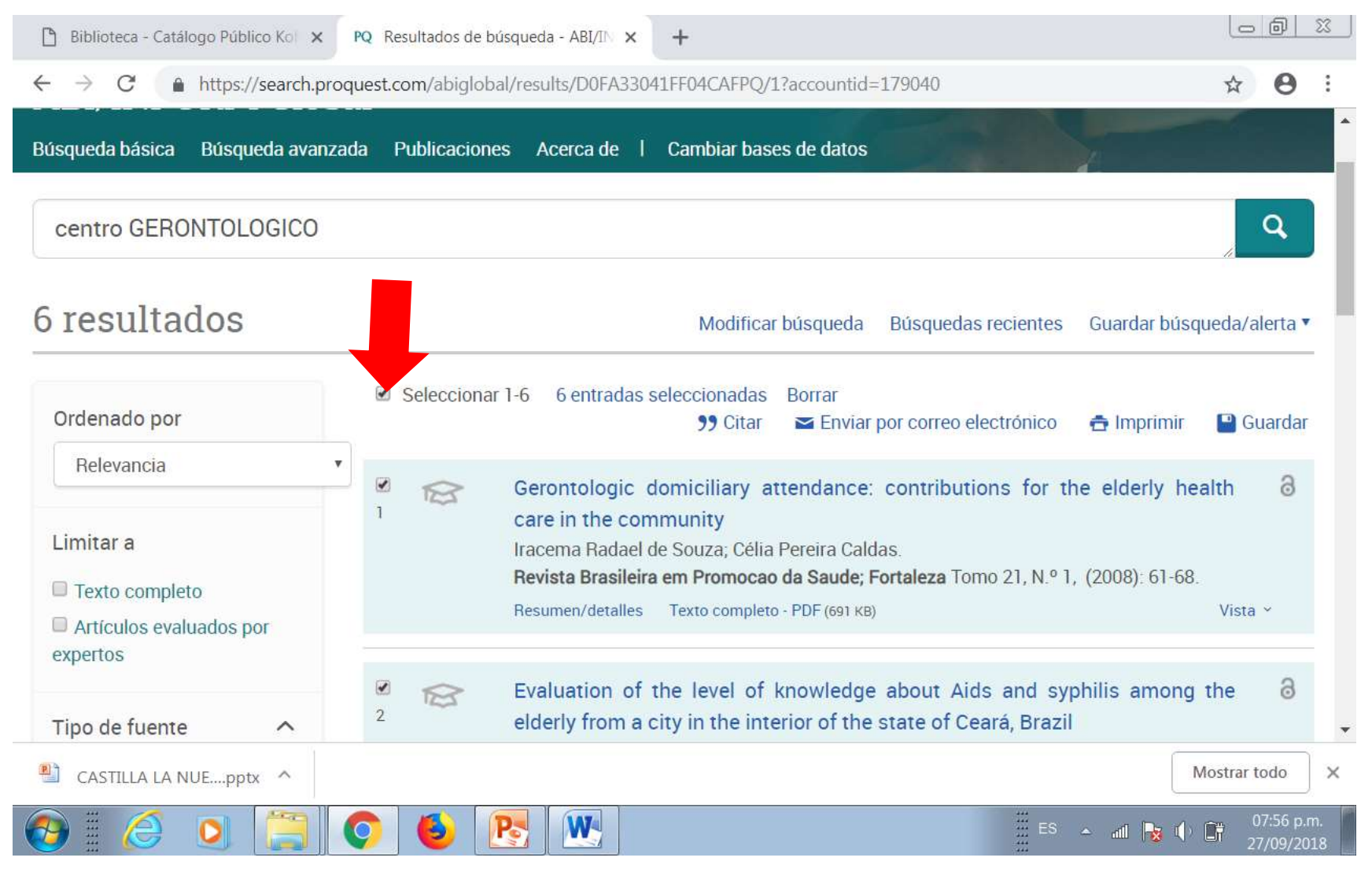

#### En la columna izq. Verificar los últimos 4 años 2018, 2017, 2016, 2015.

### Clik en enviar por correo electrónico

| 🖺 Biblioteca - Catálogo Público Kol 🗙                                        | PQ Resultados de búsqueda - ABI/IN 🗙 🕂                                                                                                    |                                    |
|------------------------------------------------------------------------------|----------------------------------------------------------------------------------------------------|------------------------------------|
| ← → C                                                                        | oquest.com/abiglobal/results/D0FA33041FF04CAFPQ/1?accountid=179040                                                                                                    | ☆ \varTheta :                      |
| Búsqueda básica Búsqueda avanz                                               | zada Publicaciones Acerca de I Cambiar bases de datos                                                                                                    |                                    |
| centro GERONTOLOGICO                                                         |                                                                                                    | Q                                  |
| 6 resultados                                                                 | Modificar búsqueda                                                                                                    | r búsqueda/alerta ▼                |
| Ordenado por                                                                 | <ul> <li>Seleccionar 1-6 6 entradas seleccionadas Borrar</li> <li>Citar Seleccionar por correo electrónico A Impr</li> </ul>                                                                                                    | imir 🕒 Guardar                     |
| Relevancia<br>Limitar a<br>Texto completo                                    | Gerontologic domiciliary attendance: contributions for the elder<br>care in the community<br>Iracema Radael de Souza; Célia Pereira Caldas.<br>Revista Brasileira em Promocao da Saude; Fortaleza Tomo 21, N.º 1, (2008):<br>Resumen/detalles Texto completo - PDF (691 KB) | y health 3                         |
| <ul> <li>Artículos evaluados por expertos</li> <li>Tipo de fuente</li> </ul> | <ul> <li>Evaluation of the level of knowledge about Aids and syphilis an elderly from a city in the interior of the state of Ceará, Brazil</li> </ul>                                                                                                    | nong the 👌                         |
| CASTILLA LA NUEpptx ^                                                        |                                                                                                    | Mostrar todo X                     |
| 📀 i 🏉 🚺 🧮                                                                    | 📀 🍯 💽 📉                                                                                                    | y II) III 07:56 p.m.<br>27/09/2018 |

# Clik en incluir citas Clik en Tabla de contenido Clik en numeración de contenido

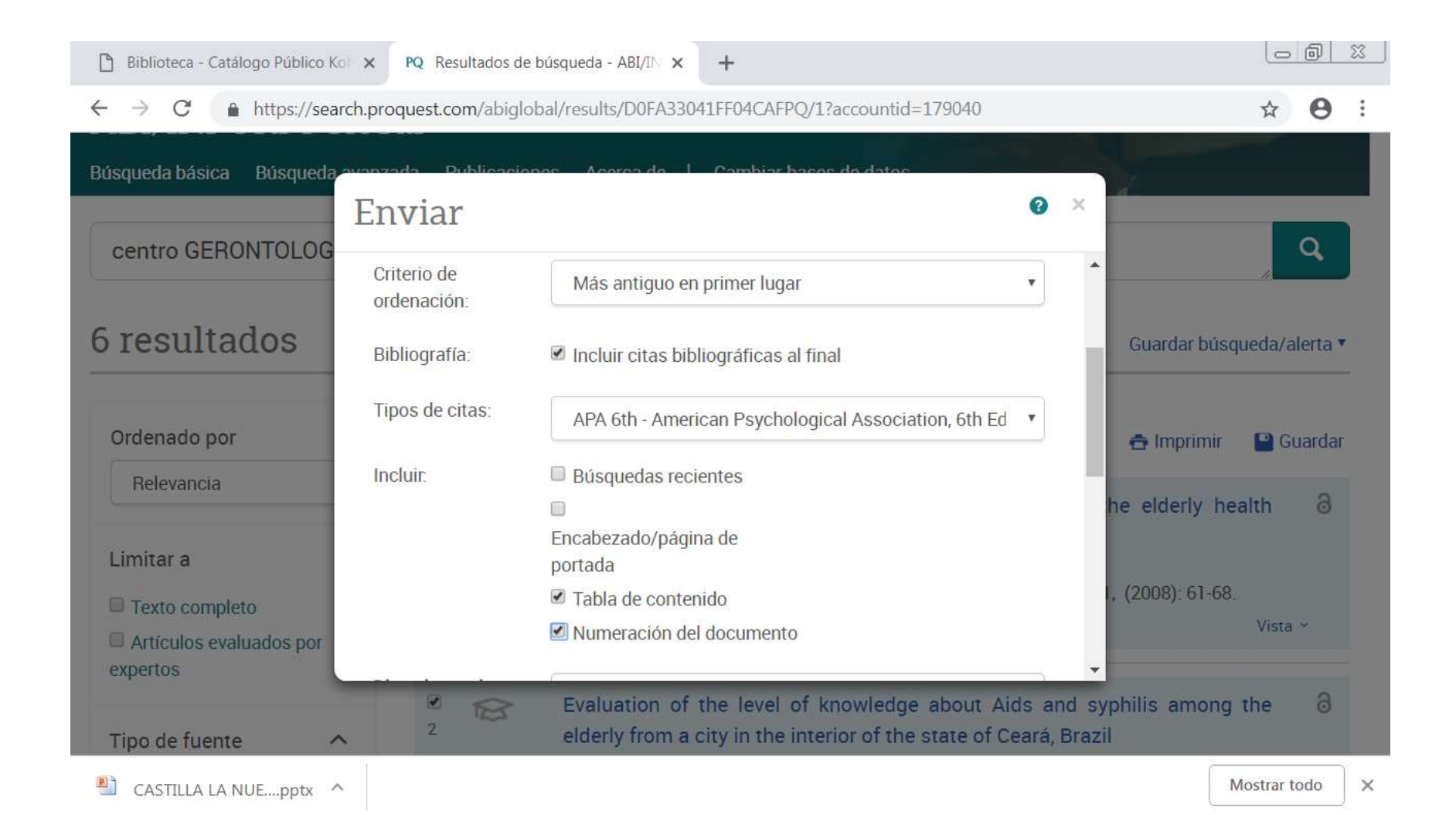

# Escribir correo: xxxx Su nombre: xxxx Mensaje: Tema de estudio

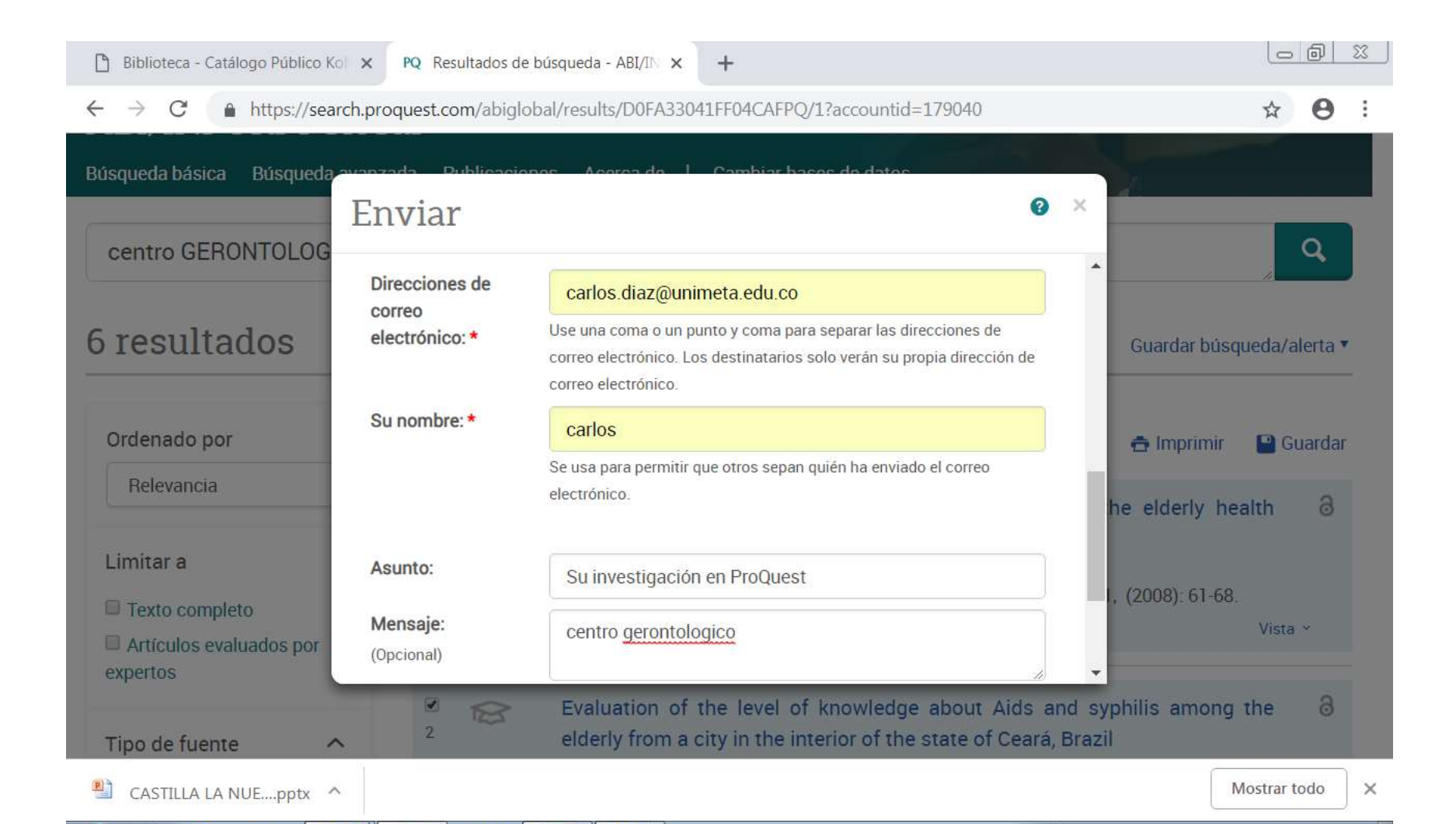

Revisar el correo Seleccionar, y llevar a word

Se podrá ampliar con Google académico y otras bases de datos.

Con este listado de resúmenes, se escogerán los artículos del tema de estudio, con esta base se podrá iniciar el estado del arte